# (Emergency Department Radiology Tracking) ER Note

# • بررسی اجمالی

هنگاه مراجعه بیمار به بفش اورژانس با شرایط اضطراری و کمبود زمان، دپارتمان اورژانس برای استفاده بهینه از زمان، نیازمند ریپورتگذاری بصورت ساده و سریع و درعین مال کسب نظر پزشک رادیولوژیست بصورت مفید و مفتصر میباشد. INFINITT PACS با استفاده از "ER Note" این امکان را برای تبادل نظر بین رادیولوژیست ها و پزشکان دپارتمان اورژانس فراهه آورده است.

## How to active ER Note •

پس از ورود به صفمه Worklist روی Titlebar کلیکراست نمایید. گزینه ER Note را تیکدار نموده و سپس دکمهENTER بر روی کیبورد را بزنید.

|                                                                                                    |                                                                                                    | 🦛 🖆 🖏 📰 象 🚽                                                                                                    |                                                                                                    |
|----------------------------------------------------------------------------------------------------|----------------------------------------------------------------------------------------------------|----------------------------------------------------------------------------------------------------|----------------------------------------------------------------------------------------------------|
| SPECTRA                                                                                                    | Start 🗳 Download 🖀                                                                                                    | Delete INFINITT 💌 OFFICE 💌 radi 1                                                                                                    | /21/2013 10:16:19 AM                                                                                                    |
| Spectra folder                                                                                                    | Search results unlimited                                                                                                    |                                                                                                    |                                                                                                    |
| - CT Titlebar                                                                                                    | "Patient ID       "Any Patient ID       "Any Patient ID       "Any Patient ID                                                                                                    | Patient Sex  Modality  Any Patient Sex  Any Modality  Care Series Tax  Modality  Care Series Tax  Moda | Root                                                                                                    |
| KA<br>WR<br>US<br>XA<br>CR<br>CR<br>CR<br>Favorites                                                                    | 00.548.03         1D         name           100         name         name           100         1D         name           100         Verified 00670136         INFDEMO           100         1D         NEL_Dental           101         1D         1D           101         1D         1NFDEMO           101         1D         1D           101         1D         1D           101         1D         1D           101         1D         1D           101         1D         1D           101         1D         1D           101         1D         1D           101         1D         1D           101         1D         1D           101         1D         1D           102         1D         1D           102         1D         1D           102         1D         1D           102         1D         1D           102         1D         1D           102         1D         1D           102         1D         1D           102         1D         1D <th>Deck Series IIIIda.         Todatity         Body For           Image: Series IIIIda.         Reason of Exam         Reason of Exam           Image: Series IIIIda         Requesting Doctor           Image: Series IIIIda         Requesting Code           Image: Status         Requesting Code           Image: Series IIIIda         Requesting Code           Image: Series IIIIda         Requesting Code           Image: Series IIIIda         Requesting Code           Image: Strange Status         Series IIIIdan           Image: Image: Image         Image           Image: Image         Image           Image: Image         Image           Image: Image         Image           Image: Image         Image           Image: Image         Image</th> <th>Study Date<br/>10/10/2008<br/>10/10/2008<br/>04/21/2006<br/>11/17/2005<br/>11/17/2005<br/>11/07/2005<br/>11/07/2005<br/>10/27/2005<br/>10/17/2005<br/>10/17/2005</th> | Deck Series IIIIda.         Todatity         Body For           Image: Series IIIIda.         Reason of Exam         Reason of Exam           Image: Series IIIIda         Requesting Doctor           Image: Series IIIIda         Requesting Code           Image: Status         Requesting Code           Image: Series IIIIda         Requesting Code           Image: Series IIIIda         Requesting Code           Image: Series IIIIda         Requesting Code           Image: Strange Status         Series IIIIdan           Image: Image: Image         Image           Image: Image         Image           Image: Image         Image           Image: Image         Image           Image: Image         Image           Image: Image         Image                                                                                                    | Study Date<br>10/10/2008<br>10/10/2008<br>04/21/2006<br>11/17/2005<br>11/17/2005<br>11/07/2005<br>11/07/2005<br>10/27/2005<br>10/17/2005<br>10/17/2005 |
| Information Navigator<br>Accession No. :<br>Patient Name / ID : /<br>Exam Date : ()<br>IllFText report Report for Text | OC Status     ID     Name                                                                                                    | V Boly Part     Addoget name     Age     Age     Constant     Study /D     Dictator     Study /D     Dictator     Study /D     Dictator     Study /Dete     Transcriber     Agrover     Agrover        | Study Date                                                                                                    |

سیس گزینه، ERدر Titlebar صفمه، Worklist نمایان می شود.

| *Pa<br>*Ar | tien<br>ny P | t Name | Name     | *Patient ID<br>*Any Patient II | •<br>•    | Patient Sex<br>*Any Patient Sex | *   | Mod    | ality<br>vy Modali | ty 💌     | Root               |         |
|------------|--------------|--------|----------|--------------------------------|-----------|---------------------------------|-----|--------|--------------------|----------|--------------------|---------|
|            | 0            | ER     | Status   | ID                             | Name      |                                 | Sex | Series | Ima                | Modality | Body Part          | Study 🔺 |
|            |              |        | Exami    | 01464278                       | INFDEMO   |                                 | М   | 3      | 272                | СТ       |                    | 10/10   |
|            |              |        | Verified | 00670136                       | INFDEMO   |                                 | М   | 3      | 247                | СТ       |                    | 10/10   |
|            |              |        | Exami    | 06262                          | Xelis_Den | tal                             | М   | 1      | 256                | СТ       |                    | 04/21   |
|            |              |        | [[]]     | No. No. No. of the             | and the s |                                 |     | 12     | 1.2.2              | 22       | Acres and a second | 1.1.1   |

### How to make ER Note •

برای ساغت ER Note صفمه Worklist را باز نمایید. بر روی Exam مورد نظر کلیک راست نموده و گزینه ER Note را انتخاب نمایید.

|                                 |                                  |                                            |                                       | 🍬 🔝 📚                                                                                                    | -1                    |                 |
|---------------------------------|----------------------------------|--------------------------------------------|---------------------------------------|----------------------------------------------------------------------------------------------------|-----------------------|-----------------|
|                                 | Start 😫                          | 🖢 Download 🛛 📅 Delete                      | INFINITT 🗢                            |                                                                                                    | idmin 1/21/20         | 013 10:46:07 AM |
| Spectra folder                  |                                  |                                            |                                       |                                                                                                    |                       |                 |
| 🕼 New 🤇 Edit 🎑 Delete           | "Patient Name 👻 "Pat             | ient ID 👻 Pa                               | tient Sex                             | ✓ Modality                                                                                                    | - Root                |                 |
| — 🏀 Search Filter               | *Any Patient Name 💌 *An          | iy Patient ID 💌 💌                          | Any Patient Sex                       | *Any Modality                                                                                                   |                       | Cond.           |
| 💓 टा                            | OC ER Tech Status                | Men                                        | je ID                                 | Name                                                                                                    | Sex Seri              | es Ima Moda 🔺   |
| 🌾 MR                            | ▶ Æxa                            | View                                       | 00422995                              | INF_0223                                                                                                    | M 2                   | 105 CT          |
| 🥟 us                            | Exa                              | Compare view                               | 33922427                              | INF_0225                                                                                                    | M 2                   | 498 CT          |
| 💋 ха                            | Exa                              | Distation                                  | 32914702                              | INF_0226                                                                                                    | F 2                   | 512 CT          |
| ž a                             | Exa                              | Play Dictation                             | 33949174                              | INF_0227                                                                                                    | M 2                   | 564 CT          |
|                                 | Exa                              | Send                                       | 28220516                              | INF_0228                                                                                                    | M 3                   | 631 CT          |
| oncal                           | Exa                              | Send-Status                                | 01218653                              | INF_0221                                                                                                    | M 3                   | 143 CT          |
| Favorites                       |                                  | Study comment                              | 01218653                              | INF_0221                                                                                                    | M 3                   | 46 CT           |
|                                 |                                  | Direct Reading                             | 00851324                              | INF_0223                                                                                                    | E A                   | 73 CT           |
|                                 | Exe                              | User comment                               | 00215234                              | INF 0220                                                                                                    | M 3                   | 112 CT          |
|                                 |                                  | Delete study                               | 00342670                              | INF 0078                                                                                                    | F 3                   | 747 CT          |
|                                 | •                                | Direct approve                             | 1                                     | and the state of the state of the state of the state of the state of the state of the state of the state of the |                       |                 |
|                                 | Related studies                  | ERNote Macro                               | •                                     |                                                                                                    |                       | 2               |
|                                 |                                  | Exam-Status                                | ID                                    | Name                                                                                                    | Sex Seri              | es Ima. Moda    |
|                                 |                                  | Push to                                    | · · · · · · · · · · · · · · · · · · · | 1                                                                                                    |                       |                 |
|                                 |                                  | ER note                                    |                                       |                                                                                                    |                       |                 |
|                                 | 05-12 12:50:22, , NECK^NECK SPIF | lech note                                  |                                       | <b>⊠</b> Update                                                                                                 | and the second second | Refresh         |
|                                 |                                  | Refer                                      |                                       |                                                                                                    | << Backward           | >> Forward      |
| Report                          | استعاده والمستعملية أأ           | Assign passcode<br>Priority                |                                       |                                                                                                    | 🖉 Print Repo          | rt Report       |
|                                 |                                  | Assign study tag                           |                                       |                                                                                                    |                       |                 |
|                                 |                                  | Assign radiologist                         |                                       |                                                                                                    |                       |                 |
|                                 |                                  | Assign specialty<br>Request Remote Reading |                                       |                                                                                                    |                       |                 |
|                                 |                                  | Report Unlock                              |                                       |                                                                                                    |                       |                 |
|                                 |                                  | Custom folder                              |                                       |                                                                                                    |                       |                 |
|                                 |                                  | Export exam result                         |                                       |                                                                                                    |                       |                 |
| INF Text report Report for Text |                                  | Execute ScanDoc                            |                                       |                                                                                                    |                       |                 |
|                                 |                                  |                                            |                                       | 11                                                                                                    |                       |                 |

مطابق شکل ذیل، صفمه ER Note باز می شود.

| ERNote                                                   |                                   |
|----------------------------------------------------------|-----------------------------------|
| Emergency Department Radio                               | ology Tracking                    |
| 05/12/2005 12:50:22 00851324                             | INE 0222 CT ·· NECKANECK SDIRAL   |
| 03/12/2003 12:30:22: 00031324                            | , INI_0222, CT.: NECK NECK SPIKAL |
|                                                          |                                   |
| ED Impression :                                          | <u>-</u>                          |
| C NORMAL C ABNORMAL                                      |                                   |
| No acute pathology                                       |                                   |
| Ouestionable finding                                     |                                   |
|                                                          |                                   |
| E Production in the ry                                   |                                   |
|                                                          |                                   |
| tadiologist Impression :                                 |                                   |
| G AGREE G DISCREPANCY NOTED                              |                                   |
| C NORMAL C ABNORMAL                                      |                                   |
| Addtional finding(FYI)                                   |                                   |
| No acute pathology                                       |                                   |
| forward to ED with films                                 |                                   |
| Disposition :                                            | Comments:                         |
| C No action required                                     |                                   |
| Patient notified - No change in treatment                |                                   |
| C Patient notified - Change in treatment (specify)       |                                   |
| C PMD notified - Will follow up as needed                |                                   |
| C Patient requested to return (specify intent on return) |                                   |
| C Other (describe at right)                              |                                   |

- دو مدل ER Note بصورت معمول روی Study ها اعمال می گردد:
- ۱. ER Only که فقط (ER Only دا شامل میشود. ED Impression (Emergency Department Impression) ا شامل میشود.
  - ۲. ER&RAD که هم ED Impression و هم ER&RAD ده الشامل می شود.

در قسمت ED Impression پزشک اورژانس یک نوت اولیه برای کسب نظر پزشک رادیولوژیست میگذارد و میتواند نظرات فود را در باکس مشفص شده تایپ نماید و بدین ترتیب در صفمه Worklist و در ستون ER، قزینه ER به رنگ سبز ظاهر میگردد. در قسمت RAD Impression نیز، رادیولوژیست میتواند نظرات فود را وارد نماید و بدین ترتیب در صفمه Worklist و در ستون ER، قزینه ER به رنگ زرد ظاهر میگردد.

| king<br>T. MARZTYF, US                              |
|-----------------------------------------------------|
| T. MARZIYE, US                                      |
| -/ - / - / - / - / - / - / - / - / - /              |
|                                                     |
| sion : Normal                                       |
| y SuperAdministrator, SuperAdmin on 01/21/2013      |
|                                                     |
|                                                     |
|                                                     |
| ten by SuperAdministrator, SuperAdmin on 01/21/2013 |
|                                                     |
|                                                     |
| ssion : Normal - Agree                              |
| y SuperAdministrator, SuperAdmin on 01/21/2013      |
|                                                     |
|                                                     |
| ten by SuperAdministrator, SuperAdmin on 01/21/2013 |
| Comments:                                           |
| Written by SuperAdministrator, SuperAdmin on 📃      |
| 01/21/2013 12:57:20                                 |
|                                                     |
|                                                     |
|                                                     |
|                                                     |
|                                                     |

| فقط نظر ER  | ER       | Tech  | Status                                                                                                    | ID        |
|-------------|----------|-------|----------------------------------------------------------------------------------------------------|-----------|
|             |          |       | Exami                                                                                                    | ZANDI-4   |
|             |          |       | Exami                                                                                                    | ZANDI-3   |
|             | 🚺 ER ON  | LY 🛹  | Exami                                                                                                    | ZANDI-2   |
|             | 💼 er & F | AD DA | Exami                                                                                                    | ZANDI-1   |
| נשנ אם פ אם |          |       | Exami                                                                                                    | 1-ZANDI   |
|             |          |       | Exami                                                                                                    | 123       |
|             |          |       | Exami                                                                                                    | CARDIO SR |
|             |          |       | Exami                                                                                                    | CARDIO SR |
|             |          |       | and the second second sec |           |

همچنین USER می تواند ER Note دلفواه را با توضیمات و گروه بندی اغتصاصی به جهت تسریع ریپورتگذاری بسازد:

| ERNote                      |                                            |  |
|-----------------------------|--------------------------------------------|--|
| Emergency Department        | Radiology Tracking                         |  |
| 11/01/2005 18:37:06. 0025   | 6337, INF_0219, CT :: HEAD^BRAIN SPIRAL    |  |
|                             |                                            |  |
| ED Impression :             | <u>(</u>                                   |  |
| C NORMAL C ABNORMAL         | NORMAL - ER   brain<br>ABNORMAL - ER   CVA |  |
| No acute pathology          | ABNORMAL - ER                              |  |
| Questionable finding        | CONFIG                                     |  |
| Incidental finding          |                                            |  |
|                             |                                            |  |
| Radiologist Impression :    |                                            |  |
| G AGREE G DISCREPANCY NOTED |                                            |  |
| C NORMAL C ABNORMAL         |                                            |  |
| Addtional finding(FYI)      |                                            |  |
| No acute pathology          |                                            |  |
| forward to ED with films    |                                            |  |

با انتفاب CONFIG صفمه زير باز می شود. سيس NEW را انتفاب نماييد.

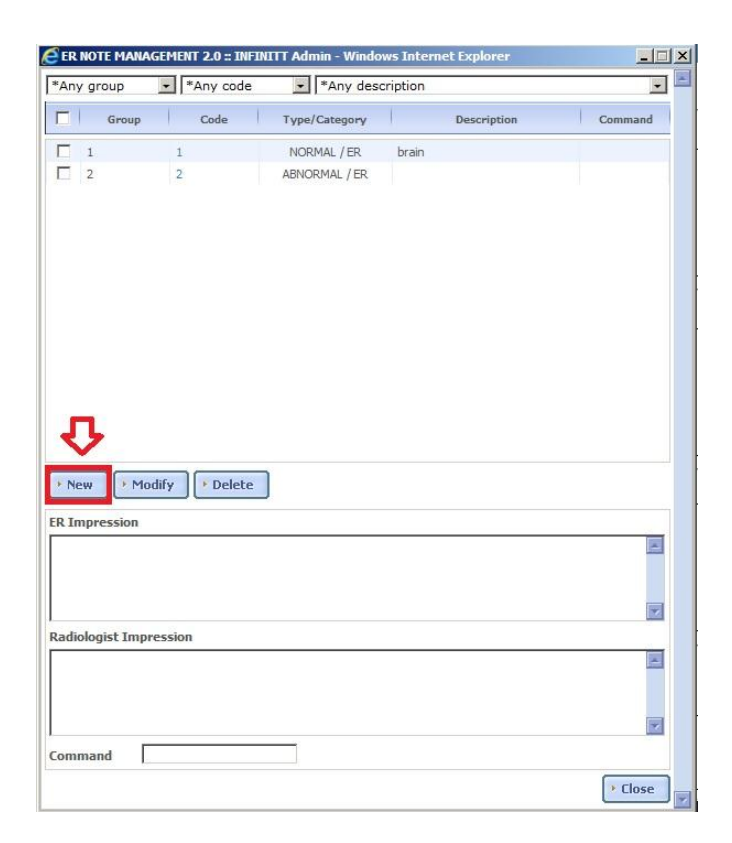

در صفمه بعد و در قسمت Group,Code,Type عناوین مورد نظر غود را وارد نموده و SAVE نمایید.

| Create El   | R Note Macros | : INFINITT Admin - Windows Inte | ernet Explorer    |
|-------------|---------------|---------------------------------|-------------------|
| Group       | Brain         | Code 1                          | Type ABNORMAL 💌 🗧 |
| Description | Cardiovascu   | laraccident                     |                   |
| ER Impres   | ssion         | •                               |                   |
| this is     | test          |                                 | a.                |
| Command     |               |                                 | Save Close        |

شما می توانید ER Noteایی که ساغته اید را در لیستED Impression و یا ER Impression ببینید.

|                                                                         | 8-8                                                                                                    |
|-------------------------------------------------------------------------|----------------------------------------------------------------------------------------------------|
| : Radiology Tracking<br>56337, INF_0219, CT :: HEAD^BRAIN SPIR          | AL                                                                                                    |
| NORMAL - ER   brain<br>ABNORMAL - ER   CVA<br>ABNORMAL - ER  <br>CONFIG |                                                                                                    |
|                                                                         | t Radiology Tracking<br>56337, INF_0219, CT :: HEAD^BRAIN SPIR<br>NORMAL - ER   brain<br>ABNORMAL - ER   brain<br>ABNORMAL - ER   CVA<br>ABNORMAL - ER  <br>CONFIG |

برای اعمال ED یا ER سافته شده، در صفمه Worklist برروی Exam کلیک راست نمایید و برروی ER Note Macro کلیک نموده و ER سافته شده را انتفاب نمایید .

| - |                |                                                                                                    |  |  |  |  |
|---|----------------|----------------------------------------------------------------------------------------------------|--|--|--|--|
|   | [mas]          | 01464278                                                                                                    |  |  |  |  |
|   | view           | 00670136                                                                                                    |  |  |  |  |
|   | Compare view   | 06262                                                                                                    |  |  |  |  |
|   | Dictation      | 00202                                                                                                    |  |  |  |  |
|   | Play Dictation | 01218653                                                                                                    |  |  |  |  |
|   | Send           | 01218653                                                                                                    |  |  |  |  |
|   | Send-Status    | 00834661                                                                                                    |  |  |  |  |
| - |                | 00851324                                                                                                    |  |  |  |  |
|   | Study comment  | 00256337                                                                                                    |  |  |  |  |
|   | Direct Reading | 00256337                                                                                                    |  |  |  |  |
|   | User comment   | 00215234                                                                                                    |  |  |  |  |
|   | Delete study   | 00256337                                                                                                    |  |  |  |  |
|   | Direct approve | 1                                                                                                    |  |  |  |  |
| Ē | ERNote Macro   | Abnormal   ER ONLY                                                                                             |  |  |  |  |
| C | Exam-Status    | Normal   ER UNLY                                                                                               |  |  |  |  |
|   | Push to        | Abnormal   ER ONLY<br>Config                                                                                   |  |  |  |  |
|   | ER note        |                                                                                                    |  |  |  |  |
|   | Tech note      | the second second second second second second second second second second second second second second second s |  |  |  |  |
|   | Refer          |                                                                                                    |  |  |  |  |

رادیولوژیست مطابق شکل می تواند با باز نمودن آزمون مورد نظر (با ER ONLY Status ) ، نظرات از قبل گذاشته شده را تائید، رد و یا موارد لازم را اضافه نماید.

|       |                    | ID       | Name              | Sex     | Age      | Stu  |   |
|-------|--------------------|----------|-------------------|---------|----------|------|---|
|       |                    | 57417    | LEE JOO HEE       | F       | 052Y     | MA   |   |
|       | Approved           | TEST_IO2 | TEST_ID2          | F       | U//Y     |      |   |
| 7 000 | Approved           | 005/1061 | HMX               | 141     |          |      |   |
|       | ERNOLE             |          |                   |         |          |      |   |
|       | 🖌 🧭 Emerg          | gency De | epartment R       | adiolo  | gy Tra   | ack  |   |
|       | 11/17/200          | 5 11:11  | :02.01218         | 553. TI | NE O     | 221  |   |
| 1 /   |                    |          |                   | /       | -        |      |   |
|       |                    | 0.0      |                   | 19      |          |      |   |
|       | ED Impression :    |          |                   | •       |          |      |   |
|       | 0 0                | ED       | Impression :      | Normal  |          |      |   |
|       | NORMAL             | MAI Wri  | tten by Super     | Adminis | trato    | r, 1 |   |
|       |                    | 18:      | 20:52             |         |          |      |   |
|       |                    | NOGY     |                   |         |          |      |   |
| 1     | donable            | finding  |                   |         |          | NL   | 1 |
|       | Incidental find    | ing      |                   |         |          |      | - |
|       |                    | 2        | Written by Super- | dminis  | s C      | neck | < |
|       |                    |          | initian by soper  | 2       | <u> </u> | ~5   |   |
|       | Radiologist        | 2        |                   | _       |          |      |   |
|       | Impression:        |          | 19623             |         |          |      |   |
|       |                    | nor      | mal               |         |          |      |   |
|       | AGREE DISCREP      | ANCY     |                   |         |          |      |   |
|       | NOTED              |          |                   |         |          |      |   |
|       | 6 6                | 200      |                   |         |          |      |   |
|       | NORMAL AENORM      | AL       |                   |         |          |      |   |
|       | Addtional find     | ng       |                   |         |          |      |   |
|       | (FYI)              | -        |                   |         |          | 10   |   |
|       | □ No acute path    | ology    |                   |         |          |      |   |
| _     | forward to ED with | films    |                   |         |          |      |   |
|       | Tradic .           |          |                   |         |          |      |   |

## Different Types Of ER NOTE •

| ER | The ER Note was written by ER doctors.                                                      |
|----|---------------------------------------------------------------------------------------------|
| ER | The ER Note was written by Radiolosits.                                                     |
| ER | The ER Note was written by ER doctors and then a Radiologist agreed with him.               |
| ER | The ER Note was writtne by ER doctors but a Radilogist disagreed with him.                  |
| ER | The ER note was written by ER doctors and then a Radiologist simply follows up his opinion. |